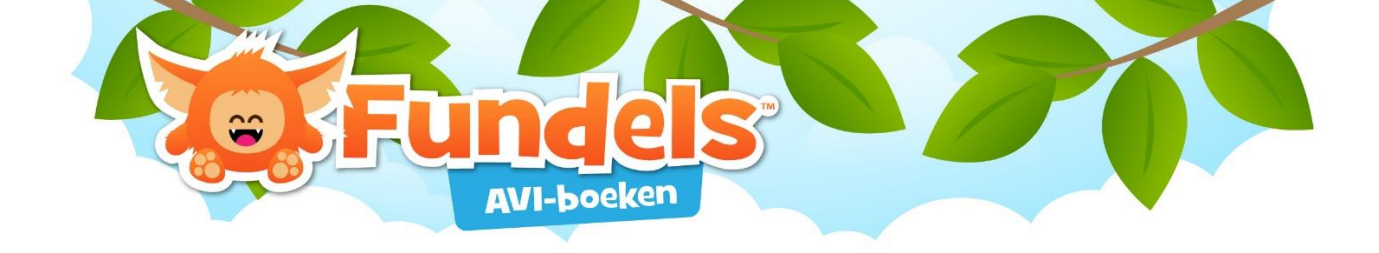

# Aanmelden leerlingen

Leerlingen kunnen zich aanmelden op twee manieren:

 Wensen ze in een klascontext gebruik te maken van de volledige catalogus dan dien je zelf eerst aan te melden om vervolgens het juiste profiel van de leerling te selecteren. Pas wanneer het unieke profiel van de leerling geselecteerd wordt, wordt de leesontwikkeling van die leerling bijgehouden.

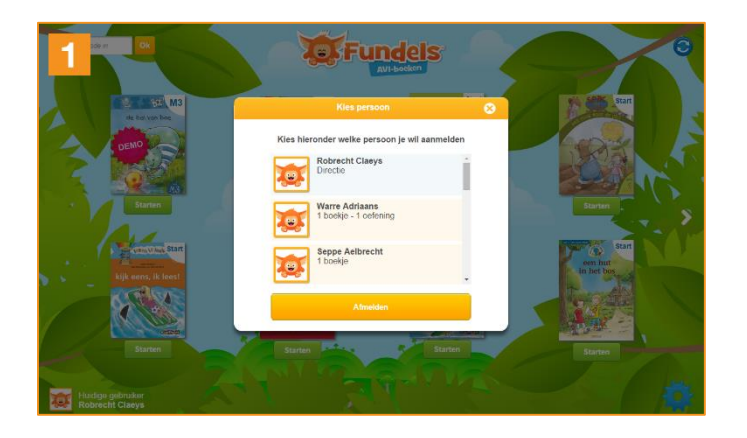

2. Moeten ze specifiek voor hen opgestelde oefeningen uitvoeren (om thuis te maken of binnen een klascontext) dan kunnen ze zich aanmelden aan de hand van iconen. Leerlingen hoeven dus niet langer een combinatie van cijfers en letters in te geven.

Om enkel de voor hen opgemaakte oefeningen te zien, melden leerlingen zich als volgt aan:

- http://app.fundels.com
- klik op 'start Fundels AVI-boeken'
- klik op het sleutelgaticoon
- vul de iconen voor de school en de leerling in

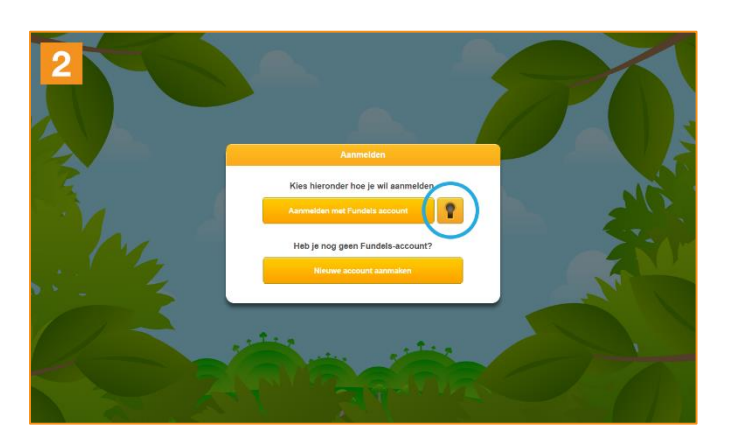

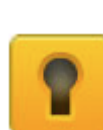

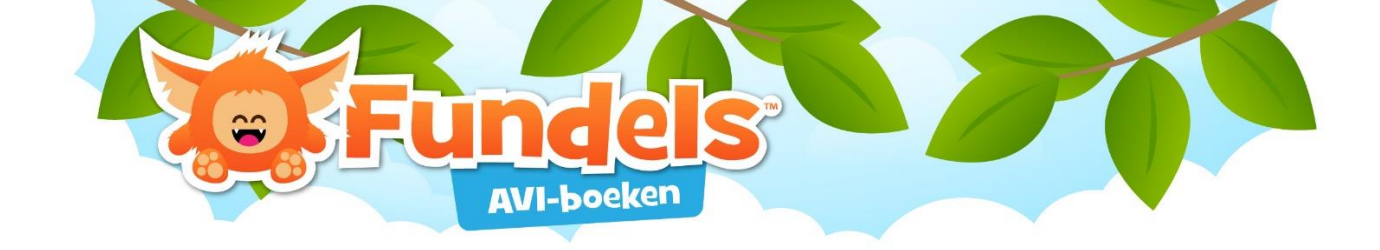

#### Waar vind ik de iconen terug?

Leerlingen dienen zich aan te melden met twee reeksen symbolen:

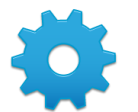

#### 1. School

 Deze reeks iconen is terug te vinden wanneer je je als leerkracht aanmeldt en vervolgens op instellingen klikt

### 2. Leerling

• Deze reeks iconen is uniek per leerling en terug te vinden wanneer je je aanmeldt, op de instellingen klikt en vervolgens bij de profielen op het i-icoontje klikt per leerling.

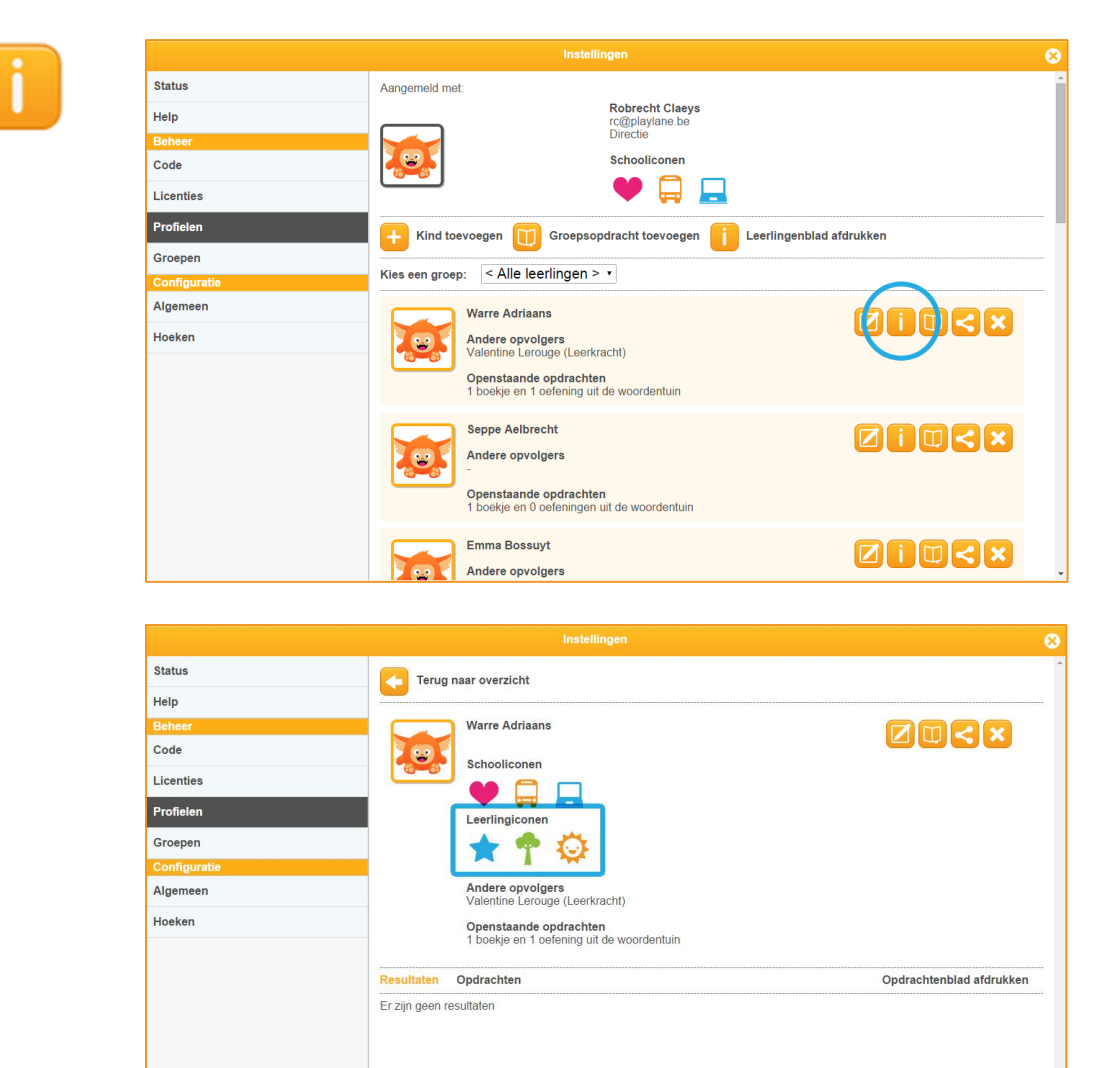

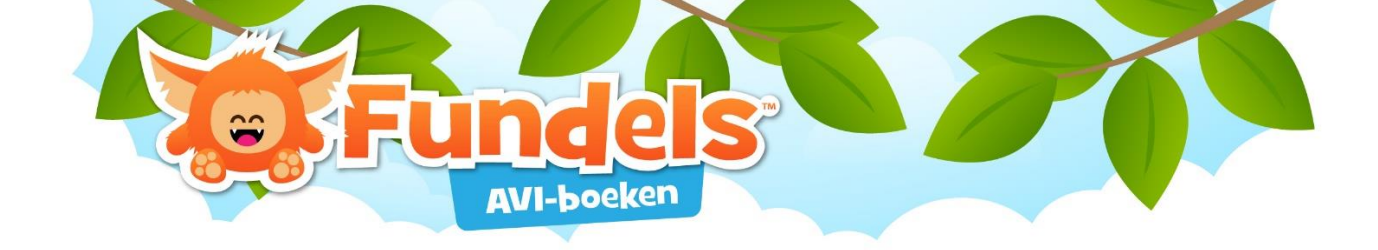

## TIP!

Een overzicht van de school- en leerlingiconen is ook terug te vinden op instellingen > profielen > leerlingenblad afdrukken

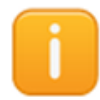

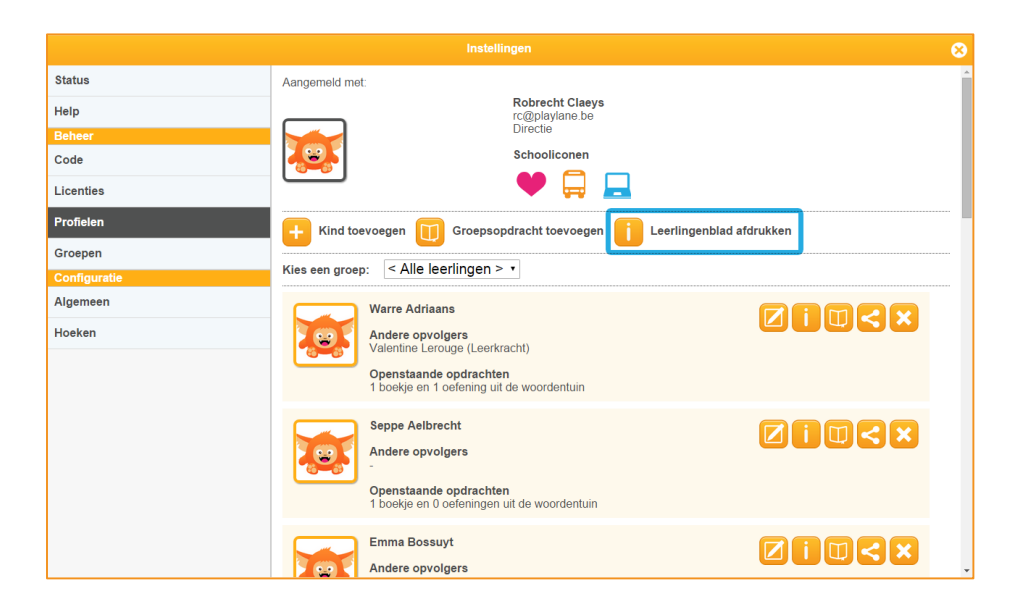

Dit blad kan afgedrukt worden en in strookjes geknipt worden voor de leerlingen. Kleef dit ergens in de agenda of in een schrift zodat ze zelfstandig kunnen aanmelden.